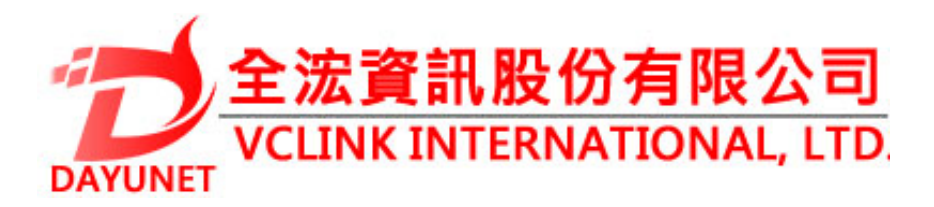

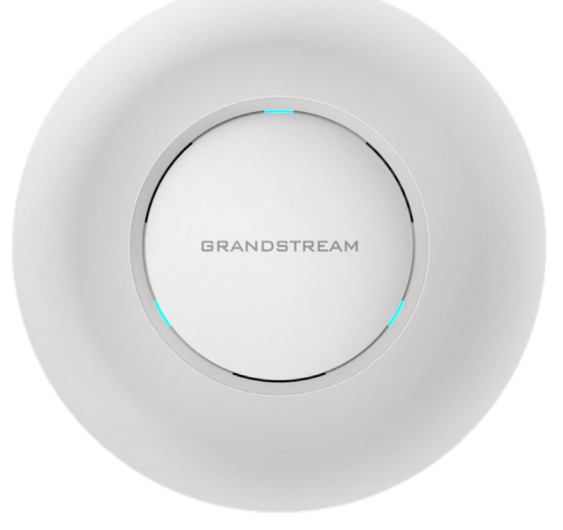

22175新北市汐止區新台五路一段99號16樓之2

TEL: (02) 2697 - 5198

FAX: (02)2697-5196

www.dayunet.com.tw

For Warranty and RMA information, please visit www.dayunet.com.tw

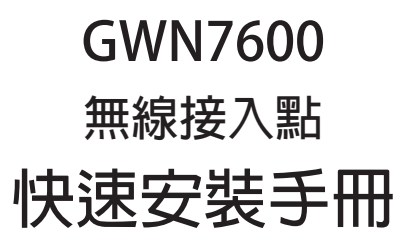

## 概述:

GWN7600是一款支持WiFi 802.11ac Wave-2 標準的無線接入點AP。為中小型企業、多樓 層寫字樓、商業場所和辦公分支機構量身打造。該產品利用聚束技術支持雙頻段的2×2:2 MU-MIMO,同時利用復染的天線設計以提供最大化的網絡吞吐量和Wi-Fi覆蓋範圍。為保 證安裝和管理的簡易性,GWN7600採用無控制器的分布式網絡管理設計。通過在產品的 網頁用戶界面中嵌入控制器,實現每個接入點在保證不會產生故障點的情況下,無需借助 其他控制器硬化軟件就能獨立管理由多達30個GWN76x0系列AP構成的網絡。此款無線接 入點可以與潮流網絡的GWN系列路由器以及其他任何第三方路由器搭配使用。GWN7600 支持先進的QoS,低延遲的實時應用,單個設備允許450+個用戶同時接入,支持雙千兆 PoE網絡端口,是佈署擁有中高級用戶密度無線網絡的理想選擇。

## 注意事項:

- •不要嘗試打開,拆解或修改設備。
- •不要將本設備暴露在溫度0°C至40°C以外。
- •不要將本設備暴露在環境濕度如下範圍以外:10-90%RH(無冷凝)。
- 系統啟動或固件升級期間不要中斷電源。還可能會損壞設備固件,並導致設備故障。

### 包装内容:

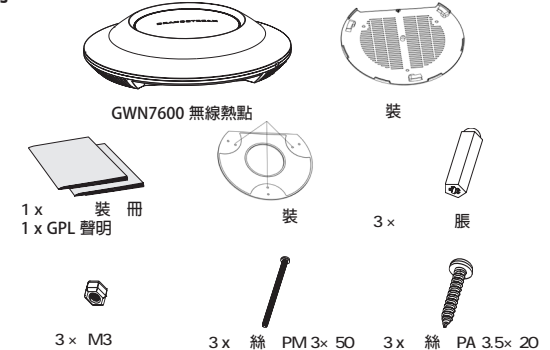

## GWN7600 端口

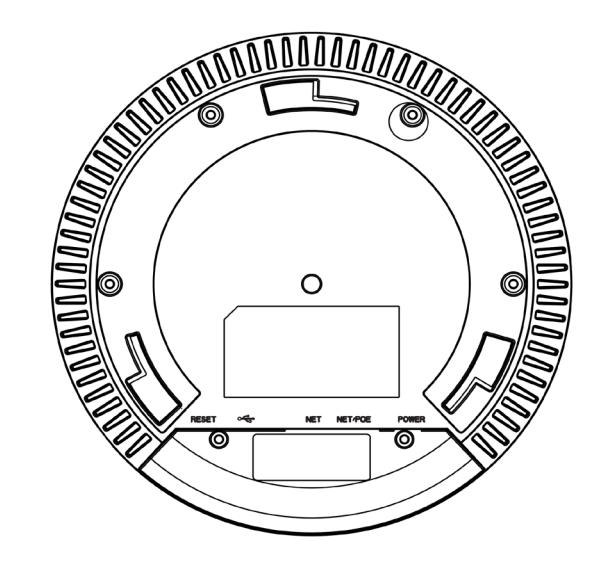

| 端口      | 描述                                                 |
|---------|----------------------------------------------------|
| POWER   | 電源適配器(DC24V,1A)<br>註:不包含電源適配器。                     |
| NET/POE | 以太網RJ45端囗(10/100 /1000Mbps),需要<br>支持PoE。           |
| NET     | 以太網RJ45端口(10/100 /1000Mbps),連接<br>至路由器或另一個GWN76xx。 |
| •       | USB 2.0端口(用於未來的IOT或定位應用)                           |
| RESET   | 恢復出廠設置按鈕。按7秒恢復出廠默認設置。                              |

# 硬件安裝

GWN7600可安裝在牆壁或天花板上,請參閱下列步驟進行適當的安裝。

## 壁掛式安裝

- 1. 將安裝支架放置在所需安裝的位置並箭頭朝上。
- 2. 用鉛筆標出四個安裝孔(螺絲孔直徑5.5mm的十字線孔直徑 25mm)。

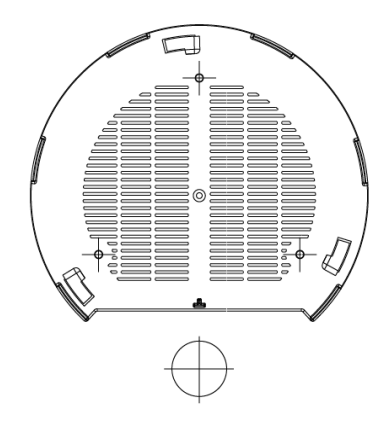

3. 將膨脹螺栓放入5.5毫米的孔。通過將螺絲擰入螺栓把安裝支架固定在牆上。

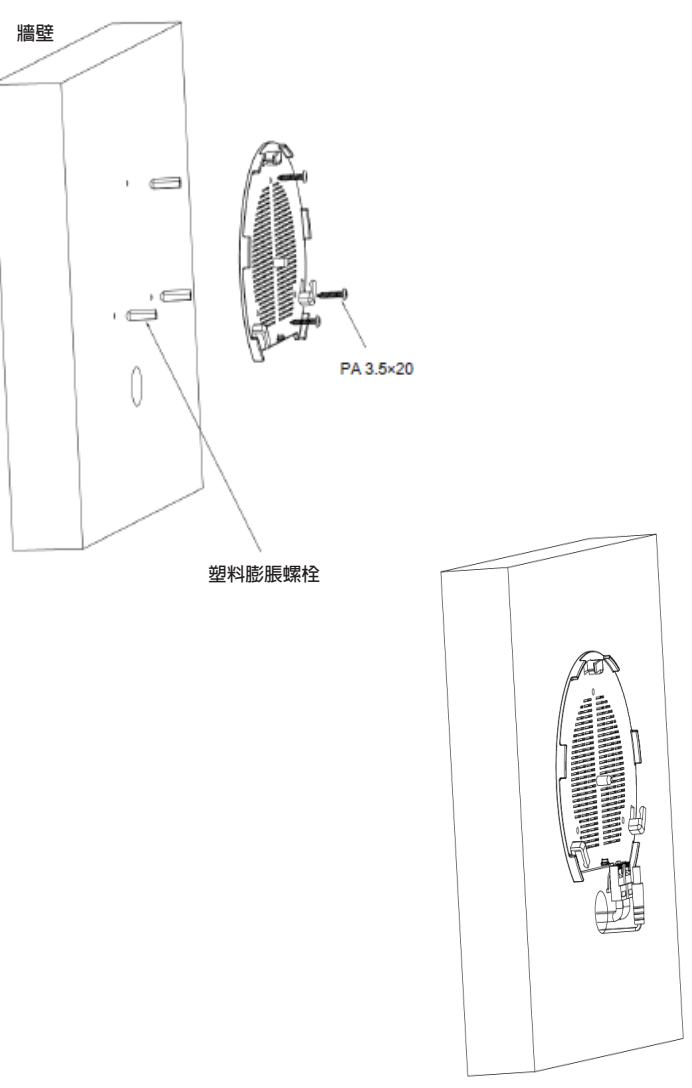

#### 4. 將電源和以太網電纜(RJ45)連接到GWN7600正確的端口。

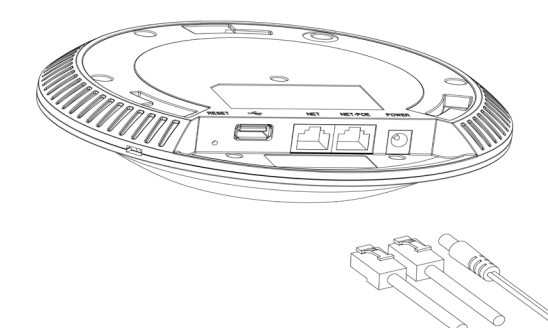

#### 5. 將在GWN7600AP的箭頭與安裝支架的鎖定選項卡上的箭頭,並確保您的週報 牢固就位安裝支架。

6. 將GWN7600顺時針旋轉直至其鎖定到位。

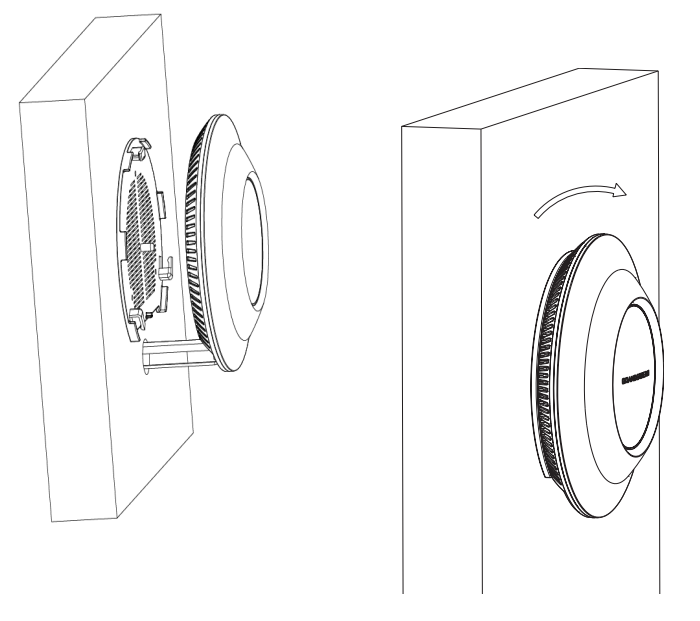

## 頂式安裝

1. 拆下吊頂板。

2. 將吊頂板放在天花板的中央並標記安裝螺絲孔(螺絲孔直徑5.5mm的十字線孔直徑25毫米)。

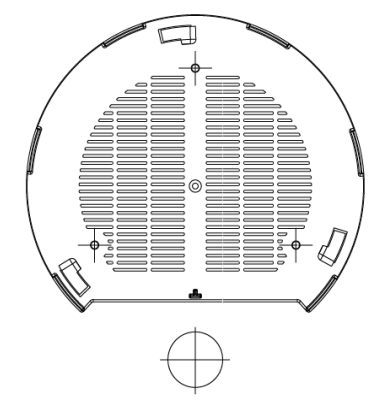

3. 將螺釘放入安裝托架。

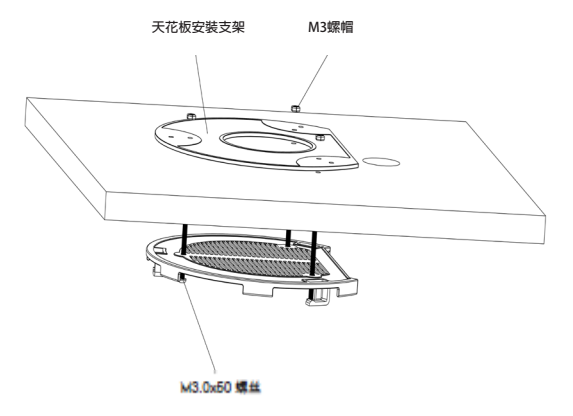

4. 將電源線和以太網電纜(RJ45)連接到您的GWN7600正確的端口。

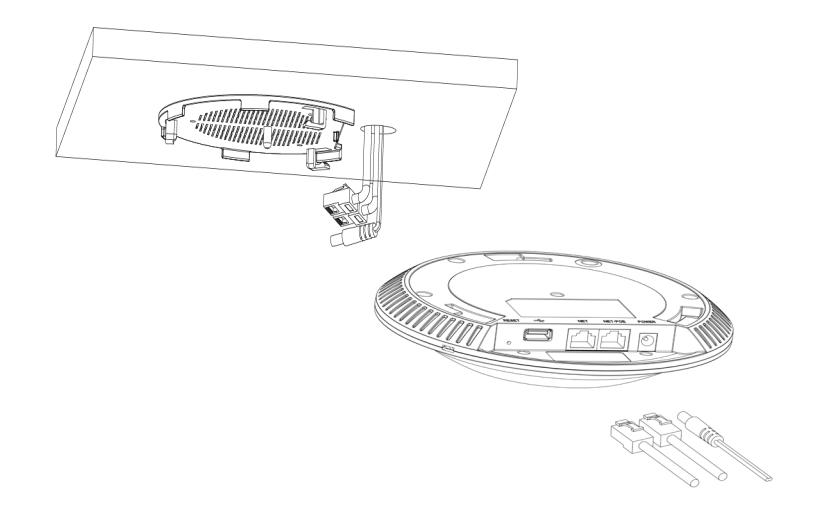

5.將在GWN7600AP的箭頭與安裝支架的鎖定選項卡上的箭頭對齊。確保您的GWN牢固地 安裝在支架上並連接上了網絡和電源線。

6.將GWN7600順時針旋轉直至其鎖定到位。

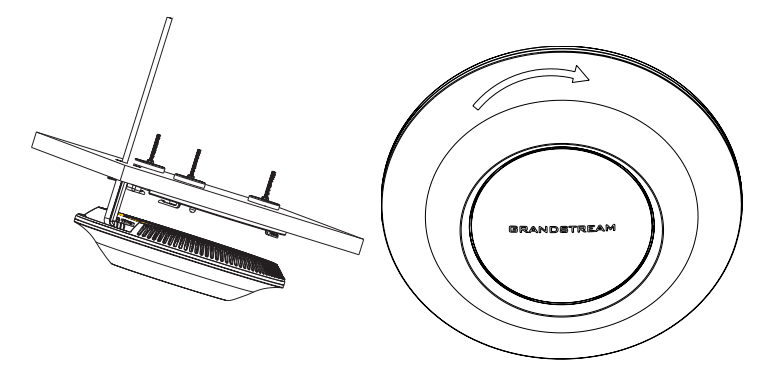

備註:推薦將設備安裝在天花板上以確保信號的最優覆蓋性能。

## 上電和連接GWN7600

GWN7600可以使用PoE的通過以下步驟來供電:

第1步:將RJ45以太網電纜插入GWN7600的網絡端口。

第2步:將RJ45以太網電纜的另一端插入有PoE供電的交換機口。

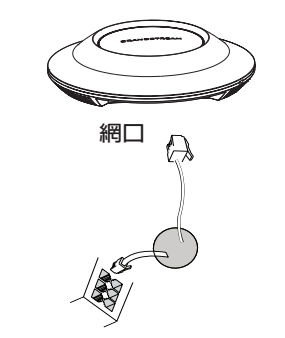

RJ45以太網電纜連接到以太網供電(PoE)的交換機

### 連接到GWN7600默認的無線網絡

新的GWN7600會有默認的WiFi廣播。恢復出廠設置也能使默認WiFi啟動。 將GWN7600上電起機並連接至網絡,GWN7600會廣播默認的SSID。該SSID是基於設 備的MAC地址後六位: GWN[MAC後六位],並且使用隨機的密碼。

注意:GWN7600的默認SSID和隨機密碼打印在設備的MAC地址貼紙上。

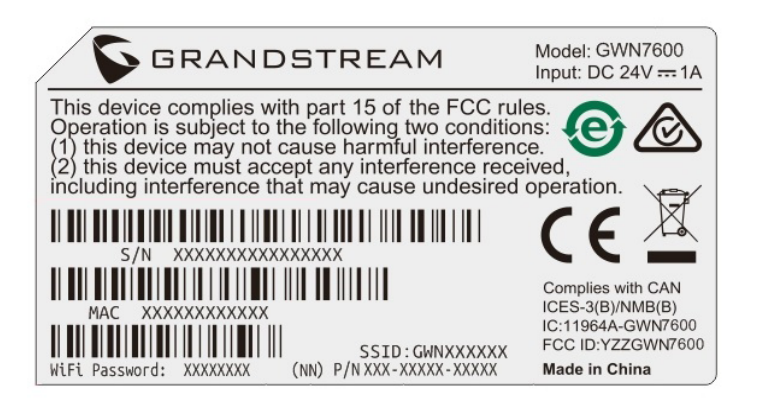

### 訪問配置界面

將電腦連接到GWN7600廣播的無線網,或GWN7600所在的局域網。就可以用以下的幾種 方式來發現並訪問GWN7600的配置頁面:

方法1:用MAC地址來發現GWN7600。

1. 在設備的背面的貼紙上,或者設備的外包裝盒上可以找到設備的MAC地址。

2. 在連接到GWN7600廣播的無線網,或GWN7600所在的局域網的電腦上,用瀏覽器輸入網址: https://gwn <mac>.local

比如:如果GWN7600的MAC地址為00:0B:82:8B:4E:28,那麼則輸入

https://gwn\_000b828b4e28.local

方法2:用GWN DiscoveryTool發現GWN7600。

- 1. 從下面的連接下载GWN DiscoveryTool: http://www.grandstream.com/support/tools
- 2. 打開GWN DiscoveryTool, 並點擊Scan(掃描)。

3. 這個軟件將幫助你發現局網下所有的GWN7600並顯示他們MAC地址和IP地址。

4. 點擊Manage Device(管理設備)後,你將被引導到GWN7600的配置界面。或者也可以通過在瀏覽器中輸入所查找到GWN7600的IP地址。

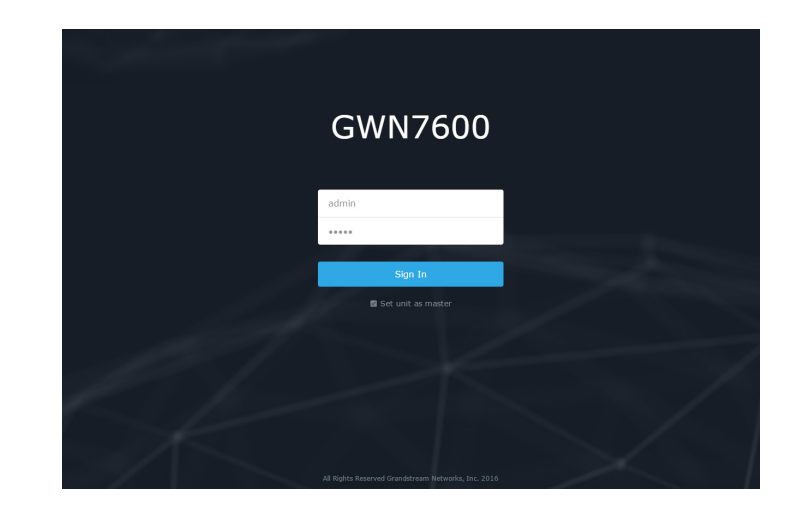

使用上面所述的一種方法,你會看到一個登錄界面。在用戶名和密碼均輸入默認的"admin", 點擊 Sign in (登錄)。

#### 備註:

- 確認GWN7600並沒有被配對到另一個GWN7600或者GWN7610無線AP,否則配置界面將會是關閉的。

- 如果GWN7600已經被配對,請從它的配主那裡接觸配對,或者恢復該設備的出廠設置。

- 欲獲取詳細的話機使用信息,請在以下鏈接中下載GWN7600用戶手冊。 http://www.grandstream.com/support